# 予約システム会員登録方法

① 「<u>ログイン」を押す</u>

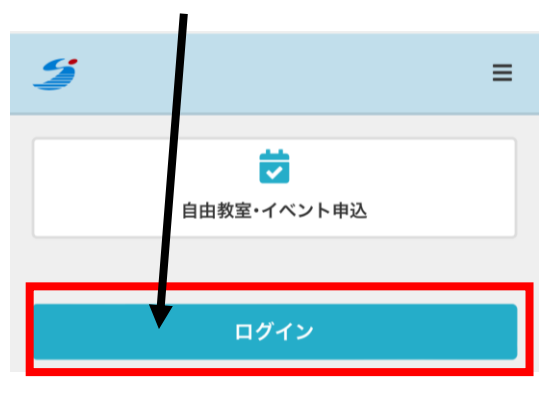

<u>②「新規会員登録」を押す</u>

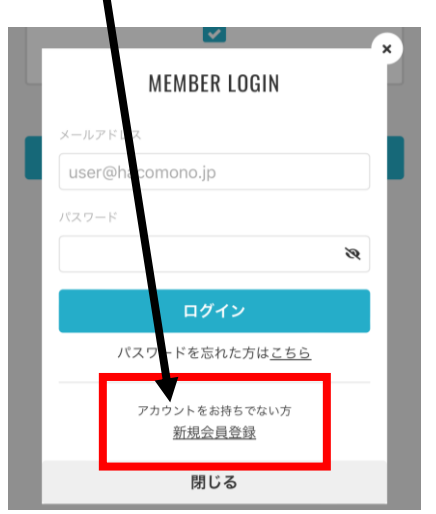

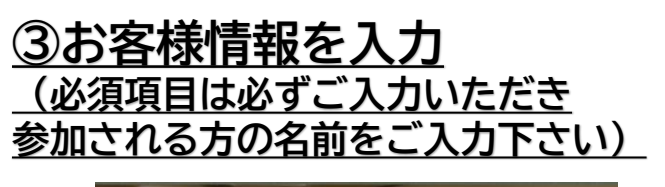

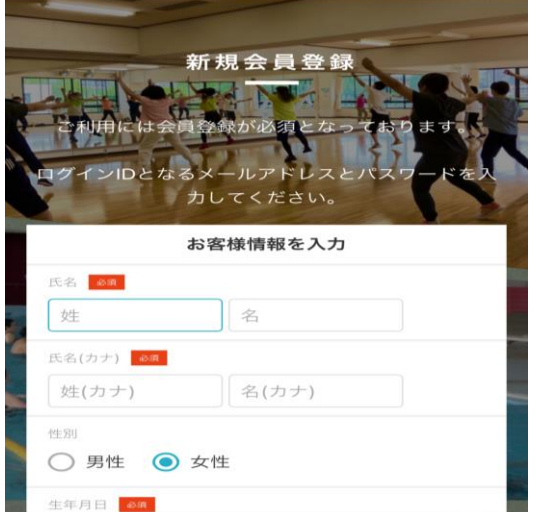

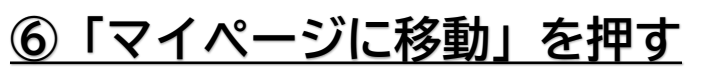

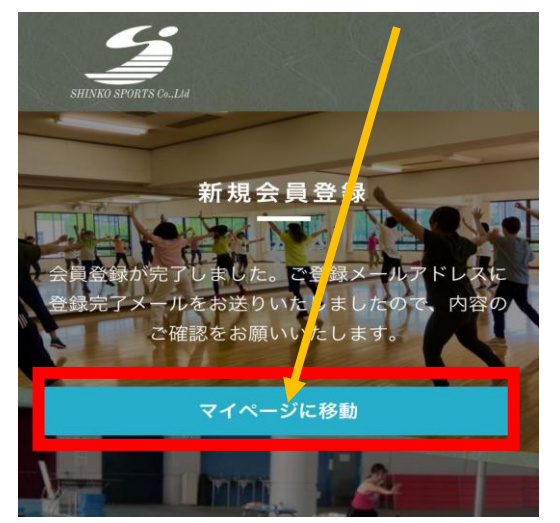

## ④「利用規約」に図を入れる

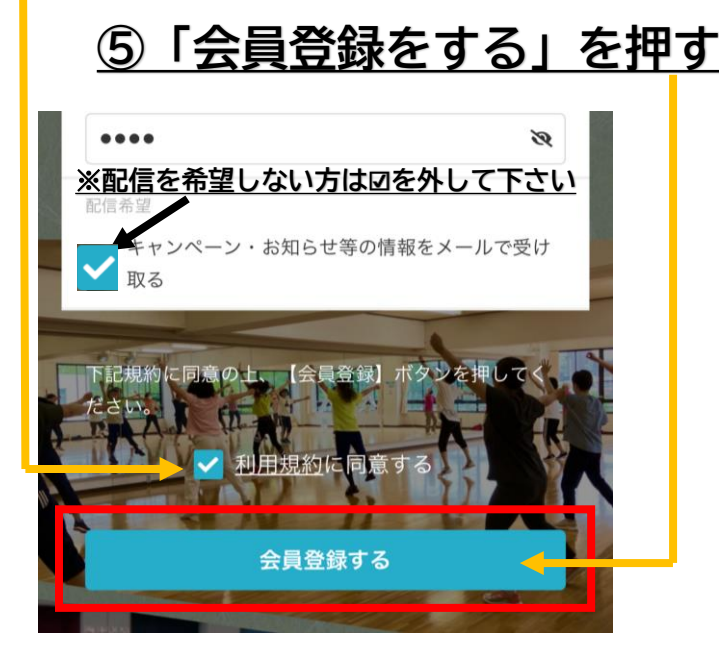

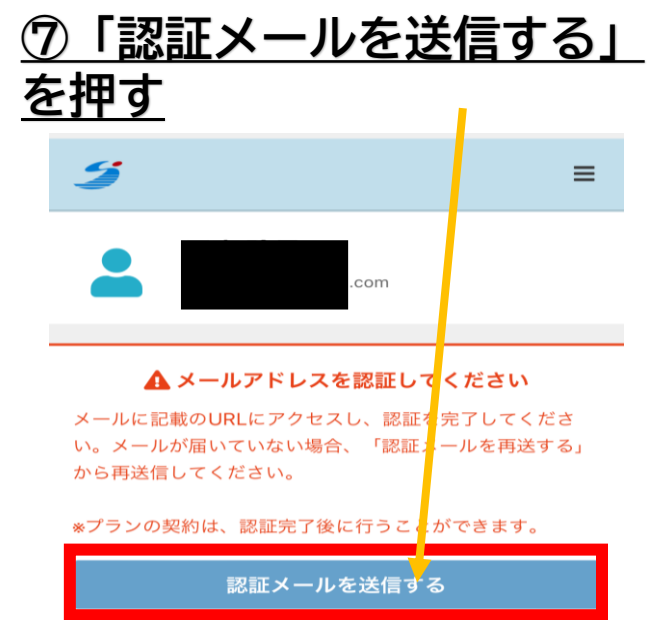

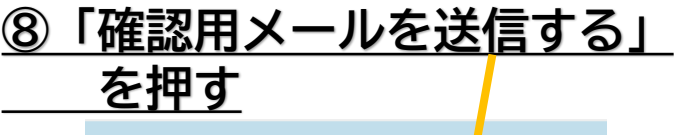

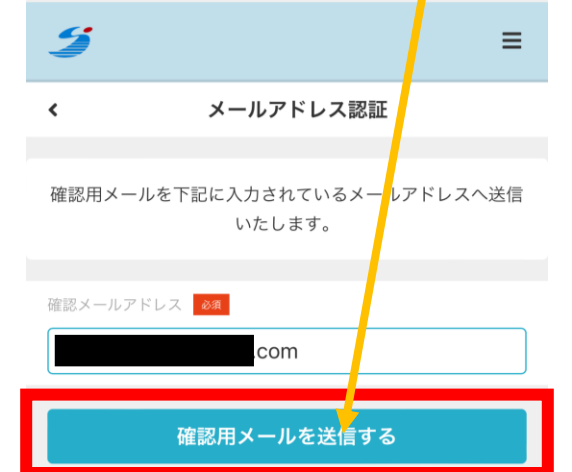

### 

メールアドレス認証

<

メールアドレス確認用メールを送信しました。 メール に記載されているURLにアクセスし、確認手続きを完 了させてください。

マイページに移動

#### 

#### shizuoka-koryu-plaza

メールアドレスの確認

下記の URL にアクセスして、メールアド レスの確認を行ってください。 確認 shizuoka-koryu-plaza https://\_\_\_\_\_\_.hacomono.jp/

api/member/members/mail-addressconfirm-complete? token=6907fd4303646edb6a008e030 38957dd657baf83b52660a7f2bc3ae8 526bc7bb

\* 当メールは送信専用アドレスからお送り しています。返信頂いてもご回答できませ んのでご了承ください。

\* このメールに心あたりがない場合は、第 三者がメールアドレスの入力を誤った可能 性があります。

その際は、大変お手数ではございますが、 メールを破棄していただきますようにお願 いいたします。

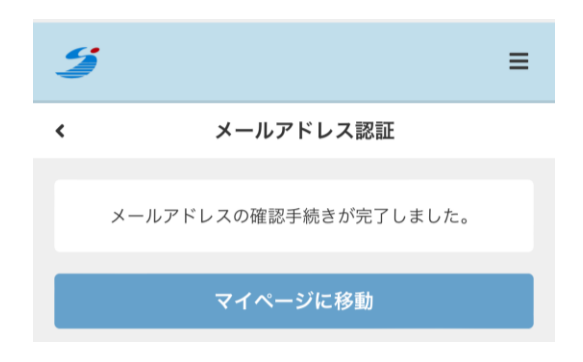